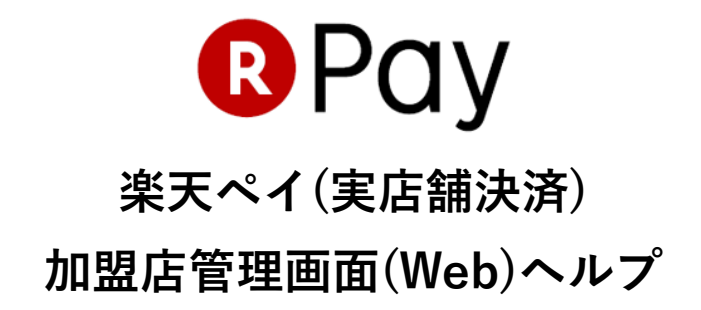

## はじめに

楽天ペイ(実店舗決済)をご利用いただきありがとうございます。

当ヘルプは加盟店管理画面(Web)のメニュー項目と、

操作画面についてご案内しています。

アプリやカードリーダーの使用方法は[アプリ・カードリーダー操作マニ ュアル]を参照ください。

## 目次

| 1. | 加盟店管理画面ヘログイン             | . 1 |
|----|--------------------------|-----|
| 2. | 取引履歴・取消                  | . 2 |
| 3. | 日次売上                     | . 3 |
|    | 3-1 日次売上を見る(Web)         | . 3 |
| 4. | 入金依頼                     | . 4 |
|    | 4-1 入金先が楽天銀行の場合          | . 4 |
|    | 4-2 入金先が楽天銀行以外           | . 4 |
| 5. | 店舗情報管理                   | . 5 |
|    | 5-1 店舗情報の変更              | . 5 |
|    | 5-2 店舗追加をする              | . 7 |
| 6. | アカウント管理                  | . 8 |
|    | 6-1 ショップパスワードの変更         | . 8 |
|    | 6-2 ショップパスワードを忘れた場合(再設定) | . 8 |
|    | 6-3 アプリ専用ショップコードの設定      | . 9 |
|    | 6-4 アプリ専用ショップコードでログイン    | 10  |
|    | 6-5 ユーザ ID の登録           | 11  |
|    | 6-6 ユーザ ID 情報の変更         | 12  |
|    | 6-7 ユーザ ID の削除           | 12  |
|    |                          |     |

## 1.加盟店管理画面ヘログイン

1.加盟店管理画面の ログイン ページにて、審査結果通知メール(※1)に記 載されたショップコード(※2)と仮ショップパスワードを入力し、ログ イン(※3)をクリックします。

<https://smartpay.rakuten.co.jp/merchant/site/login/>

| PUy manserere |                             | + 1974 |
|---------------|-----------------------------|--------|
|               | ログイン                        |        |
|               | ショップコード: <b>50000000000</b> |        |
|               | パスワード:                      |        |
|               |                             |        |
|               | 1(20-ドル2れた場合(再設定)           |        |
|               | ◎ 計算活動調査ログインで含ない場合          |        |

- ※1 【楽天ペイ】審査通過のお知らせ[大切に保管ください]【3】
- ※2 ショップコードとは加盟店ごとに設定される 500 から始まる 13 桁の番号です。
- ※3 ログインを6回以上失敗した場合、ロックがかかります。

30 分以上経ってから再度ログインしなおしてください。

#### 2.新しいパスワードの設定画面が表示されます。 ご自身でパスワードを設定し、決定ボタンをクリックしてください。

すでにアプリよりログインがお済みの場合(仮パスワードの変更が完了している場合)、以下の 手順は不要です。

| Pay NEWRON |                                                             | · #237-34-01/24# |
|------------|-------------------------------------------------------------|------------------|
|            | 18.4×029-F8.3,36-7028(*).<br>16-029-F1- <u>80-123-66-13</u> |                  |
|            | BL 0.9 - (78) 20 (20 (20 (20 (20 (20 (20 (20 (20 (20        |                  |
|            |                                                             |                  |

<パスワード設定(変更)のルール>

- ・半角英数字のみ
- ・英数字4文字以上16文字以内
- ・英字と数字を最低1文字以上
- 3.[楽天ペイ 加盟店管理画面]が表示されればログイン成功です。

| Pay | 加盟店管理画面            | 面            |      |        | CHUR      | ショーマニュアル | ップコード:<br>お問, | 500000000<br>)合わせ<br>ど 0570-20 | 0000<br>よくあ<br>0-456 愛付時 | ロケアウト<br>るご質問<br>戦 9:30-23 |
|-----|--------------------|--------------|------|--------|-----------|----------|---------------|--------------------------------|--------------------------|----------------------------|
| トップ | 取引履歷·取消            | 日次売上         | 入金依頼 | 店舗情報管理 | ! アカウント管理 |          |               |                                |                          |                            |
|     |                    |              |      |        |           |          |               |                                |                          |                            |
| 周辺機 | 器·販促素 <sup>本</sup> | <b>かご</b> 案内 |      |        |           |          |               |                                |                          |                            |

## 2.取引履歴・取消

1.[取引履歴・取消]メニューをク リックします。[表示対象]と [期間]を指定して、[検索]ボタ ンをクリックします。

| 10319-9                                                                 |                                                                                                    |           |                       |              |          |        |           |           |        |                              |            |
|-------------------------------------------------------------------------|----------------------------------------------------------------------------------------------------|-----------|-----------------------|--------------|----------|--------|-----------|-----------|--------|------------------------------|------------|
|                                                                         | モタワンロードする場合                                                                                         | 1771587   | いをクリックして下さい           | 1, 105VE3D   |          |        |           |           |        |                              |            |
|                                                                         |                                                                                                    |           |                       | 0.0114 273.4 | 5.       |        |           |           |        |                              |            |
| 201718                                                                  | 1:877-F2638_UNE-                                                                                    | P73-968   | 07750ER               |              |          |        |           |           |        |                              |            |
| 202                                                                     | 1 2017 · ≈ 6 ·                                                                                      | Л 7 • В   | 0:00 • ~ 2            | 17 • = 6     | • 18 +   | 8 0:00 | + 83      | 27        | 1680   |                              |            |
|                                                                         |                                                                                                    |           |                       |              |          |        |           |           |        |                              |            |
| 1210/00/1                                                               | 1013 State, Call # 110                                                                              | 59550105  | 011140.00842          | Diff of the  | C9.      |        |           |           |        |                              |            |
| NUMBER                                                                  | 0.869                                                                                               | 811808(7) | 5-CL+ HIR1070         | D-FRES       | BRATE    | 2-7R   | 440.005.0 | 27-22     | 5/219  | <b>EXCENSION</b>             | 25         |
| 2017/06/07<br>11:30                                                     | 170507-11250705409                                                                                  |           |                       |              | 000000   | 1ee1   |           | 3-1978    | オージの観  | 2017/06/17<br>11:30          | 8033588896 |
| 11 24                                                                   | 12802-1120081762                                                                                    |           |                       | - 1          |          | 561    | ~         | 先上用       | 先上初終   | 2013/09/07                   |            |
| 0017/06/07                                                              | 5000<br>1700                                                                                        |           |                       |              |          |        |           |           |        |                              |            |
| 2017/06/07                                                              | 表示                                                                                                  | 対象:       | <ul><li>カード</li></ul> | 決済           | ●電音      | 77:    | トー決       | 済 (       | )アブ!   | 決済                           |            |
| 06.00                                                                   | 1700                                                                                                |           |                       |              |          |        |           |           |        |                              |            |
| 0.0.00000                                                               | 170821-000000000                                                                                    | _         |                       | _            | 000000   | _      |           |           | _      | 3634                         | -          |
| 06:00                                                                   |                                                                                                    |           |                       | π            |          | 140    | -         | 4 Y./25/8 | B.AUM  | 2017/06/17<br>05:14          |            |
| 0600<br>077/06/07<br>0614                                               | 1205/2-05141104303                                                                                  |           |                       |              |          |        |           |           |        | 2013/06/07                   |            |
| 0620<br>017/06/07<br>0514<br>0500                                       | 12062-05141184303<br>5088000899-<br>12082-0508225409                                                | 12        |                       | w            | 8900,400 | -      | -         | \$47/EA/# | ECAUM  | 05.10                        |            |
| 0620<br>2017/06/07<br>0514<br>2017/06/07<br>0500<br>2017/06/07<br>05:09 | 120507-05141184000<br>120507-05141184000<br>120807-05080206400<br>5080000000-<br>120607-05000010404 | 12        | 100<br>100            | u<br>n       |          | -      | -         | ANCESS.   | ELAUM. | 05.10<br>2017.06/07<br>05.10 |            |

3.当日の[カード決済]を取消する 場合[手順2]の画面で、該当の 伝票番号をクリックし、[取消] をクリックします。 2.指定した[表示対象]と[期間]内の 取引履歴が表示されます。 取消する場合は 3.へお進みください。

|                                                                     | and the owned where the                 |                       |                          |                       |                   |        |         |             |           |                      |               |
|---------------------------------------------------------------------|-----------------------------------------|-----------------------|--------------------------|-----------------------|-------------------|--------|---------|-------------|-----------|----------------------|---------------|
| 取引用                                                                 | 提 · 取消                                  |                       |                          |                       |                   |        |         |             |           |                      |               |
| 取引データ<br>の指定され                                                      | をがウンロードする場合。<br>た高作らゆで、取引商品             | 「ファイル会大<br>15/1000件を起 | リモクリックして下さい<br>にも場合、最新のつ | へ(CSVE)の<br>10時を出たします |                   |        |         |             |           |                      |               |
| 8.971#                                                              | 875-128月 日電子                            | 73-18W                | 0779決済                   |                       |                   |        |         |             |           |                      |               |
| 201                                                                 | 2017 • = 6 •                            | 87.8                  | 0.00 • ~ 20              | 17•≈6•                | л <b>в •</b>      | 8 0:00 |         | £ 27        | 1687      |                      |               |
|                                                                     |                                         |                       |                          |                       |                   |        | _       |             |           |                      |               |
| 131040.0                                                            | erronia, committe                       | 27526100              | er 1, 140, 40,8942       | DIMONTH               |                   |        |         |             |           |                      |               |
| PURGH                                                               | 0.004                                   | 会社会課(70)              | <b>冬亡4日月分20</b>          | 11-17支配597D           | EB2-E             | 2-40   | 44.000  | 37-22       | 然間的空      | 101 (F 11 G 14       | <u>/</u> £    |
| 1120                                                                | 120600E8161-<br>120607-11200780-80      |                       | 0                        |                       | 53040000          | test   |         | オーンジス       | 11-221038 | 2017.06/17<br>11:00  | #000.00279-6- |
| 1124                                                                | 120607-11204081707                      |                       | 0                        |                       | 5004000           | No.1   |         | 党上来         | 児上の柄      | 2013/06/17<br>1131   |               |
| 0630                                                                | 120607-0625621364                       | 10                    | ۰                        | -                     | 111<br>(manded)   | test   | est.    | 4+0/ELG     | E:ARM     | 2017.06/12<br>0634   |               |
| 0600                                                                | 1007-00228295                           | 10                    | 0                        |                       |                   | test   | -       | 4+2/28/R    | E.ACM     | 0013-00-107<br>0004  |               |
| 10/26/07                                                            | 10007-0020-6/7023                       | 10                    | ٠                        |                       |                   | test   | -       | 4 m/12 6 (R | R.A.C.M   | 2017.06/07<br>06:04  |               |
| 0600                                                                | 1000000000                              | 11                    | 0                        | n                     |                   | Net    | -       | 44,463      | EXACULE   | 2017.06/187<br>05.14 |               |
| 0000<br>007706/07<br>05:14                                          |                                         |                       |                          | 12                    | 122<br>(31-84-80) | tert   | -       | 410.00.0    | 8:42M     | 2017.06/10<br>05.10  |               |
| 0000<br>017496707<br>0514<br>017496707<br>0509                      | 130607-0508(205409                      |                       |                          |                       |                   |        |         |             |           |                      |               |
| 0000<br>007766107<br>0514<br>007766407<br>0509<br>007766407<br>0509 | 120621000000000000000000000000000000000 |                       |                          | n                     |                   | test.  | and the | 440,056.00  | 87.A28    | 05.10                |               |

- 4.以上で取消が完了します。
  - ※当日以外の取消については[アプリ カー ドリーダー操作マニュアル(P18以降)]を ご覧ください。

|                   | この取引を取消しますか?                                                     | 取消しました     |
|-------------------|------------------------------------------------------------------|------------|
| 売上日<br>伝票番号<br>金額 | :2017/06/07 11:30<br>:0000000000000-170607-11293789489<br>:5000円 | <b>R</b> 3 |
| (                 | 戻る 取消                                                            |            |

※日付を指定できる期間は、**60 日間**です。それ以上の期間は指定できません。 ※表示件数が 500 件を超えた場合は、最新の 500 件が表示されます。

#### 取引データの出力

[期間]を指定して[ファイル出力]ボタンをクリックすると、指定された期間のデータを CSV ファイルで出力できます。

※1,000 件を超える場合は最新の 1,000 件までのデータが出力されます。

#### メモ機能

[カード決済]の取引履歴は[メモ]項目に文字を入力することができますの で、備忘録など必要に応じてお使いください。

# 3.日次売上

## 3-1 日次売上を見る(Web)

1.[日次売上]メニューをクリックします。 確認したい月をクリックすると、日次売上を確認できます。

| トッ<br>日 <b>沙</b>                                                                              | ッ<br>マ売上                        | 取引履歷·取肖                                                                                     | 8                                               | 观売上                                                                                                    | 八金依)                                              | 頼 店                                  | 請·隋報(管                       | 5理 フ                                                                                                    | "カウント                                                | 聲理                         |                                                                                 |                                                                                                    |                                                  |                                                                                                    |                                                |                                              |                                                             |
|-----------------------------------------------------------------------------------------------|---------------------------------|---------------------------------------------------------------------------------------------|-------------------------------------------------|----------------------------------------------------------------------------------------------------|---------------------------------------------------|--------------------------------------|------------------------------|----------------------------------------------------------------------------------------------------|------------------------------------------------------|----------------------------|---------------------------------------------------------------------------------|----------------------------------------------------------------------------------------------------|--------------------------------------------------|----------------------------------------------------------------------------------------------------|------------------------------------------------|----------------------------------------------|-------------------------------------------------------------|
| 201                                                                                           | 17                              | 1月 2月                                                                                       | 3月                                              | 月 5月                                                                                                    | <u>6月</u>                                         |                                      |                              |                                                                                                    |                                                      |                            |                                                                                 |                                                                                                    |                                                  |                                                                                                    |                                                |                                              |                                                             |
| 201                                                                                           | 16                              | 1月 2月                                                                                       | 3月                                              | 月 5月                                                                                                    | 6月 7                                              | E 88                                 | 9月                           | 10月                                                                                                    | 11月                                                  | 12月                        |                                                                                 |                                                                                                    |                                                  |                                                                                                    |                                                |                                              |                                                             |
| 201                                                                                           | 15                              | 1月 2月                                                                                       | 3月                                              | 月 5月                                                                                                    | 6月 7                                              | <u>8</u> 8 A                         | 9月                           | <u>10月</u>                                                                                                    | 11月                                                  | 12月                        |                                                                                 |                                                                                                    |                                                  |                                                                                                    |                                                |                                              |                                                             |
| 201                                                                                           | 14                              | 1月 2月                                                                                       | 3月                                              | 月 5月                                                                                                    | 6月 7                                              | E 88                                 | 9月                           | <u>10月</u>                                                                                                    | 11月                                                  | <u>12月</u>                 |                                                                                 |                                                                                                    |                                                  |                                                                                                    |                                                |                                              |                                                             |
| 201                                                                                           | 13                              | 1月 2月                                                                                       | 3月 -                                            | 月 5月                                                                                                    | 6月 7                                              | E 88                                 | 9月                           | 10月                                                                                                    | 11月                                                  | 12月                        |                                                                                 |                                                                                                    |                                                  |                                                                                                    |                                                |                                              |                                                             |
| 201                                                                                           | 12                              | 11月 12月                                                                                     |                                                 |                                                                                                    |                                                   |                                      |                              |                                                                                                    |                                                      |                            |                                                                                 |                                                                                                    |                                                  |                                                                                                    |                                                |                                              |                                                             |
| )14年4                                                                                         | 归                               |                                                                                             |                                                 |                                                                                                    |                                                   |                                      |                              |                                                                                                    |                                                      |                            |                                                                                 |                                                                                                    |                                                  |                                                                                                    |                                                |                                              |                                                             |
| 014年4                                                                                         | 月                               | 振认状况                                                                                        |                                                 | 取引件                                                                                                    | 数                                                 |                                      | 263                          | 요하<br>고                                                                                                    | <u>)</u><br>モスラク、                                    |                            | 売上!<br>21-25:1                                                                  | F数料(円)<br>モスーナー                                                                                                    | 四接五1                                             | 振込                                                                                                    | <b>後春季58</b> 年(円)                              | 抓込金額                                         | 級統                                                          |
| 014年4<br>長上日                                                                                  | 月<br>振込<br>処理日                  | 振込状況                                                                                        | 合計                                              | 取引件<br><u>クレジット</u><br>力二ド                                                                                          | <u>教</u><br>電子マネ                                  | - 合計                                 | <u>先は</u><br>2し3<br>力二<br>内置 | <u>金橋</u><br>入小上<br>上<br>親分)                                                                                               | <u>1)</u><br>電子マネー<br>(内護机分)                         | -<br>611                   | 売上日<br>クレジット<br>カード<br>(内護先分)                                                   | F数料(円)<br>電子マネー<br>(内課税分)                                                                                                    | 四拾五入<br>詞繁練                                      | /振込<br>手数料(円)                                                                                                    | 積越額(円)                                         | 振込金額<br>合計(円)                                | 报越<br>残高(円)                                                 |
| D14年4<br>5上日<br>04/29                                                                         | 月<br>振込<br>処理日<br>04/30         | 振込状况                                                                                        | 송 <b>화</b><br>0                                 | 取引作<br><u>2L:ジット<br/>カード</u><br>-                                                                                   | <u>数</u><br>電子マネ<br>-                             | - 合計<br>0                            | <u>先は</u><br>2に注<br>力二<br>内課 | <u>金</u> 勝<br>シット<br>王<br>親会)                                                                                              | <u>1)</u><br>電子マネ、<br>(内護机分)<br>-                    | - 合計<br>0                  | 売上5<br>クレジッ上<br>カード<br>(内護税分)<br>-                                              | <u>手数料(円)</u><br>電子マネー<br>(内課税分)<br>-                                                                                                    | <u>四拾五入</u><br>詞繁額<br>-                          | <u>勝込</u><br>手数料(円)<br>210                                                                                                    | 積越額(円))<br>105,428                             | 語込金額<br>合計(円)<br>105,218                     | <del>援越</del><br>残雨(円)                                      |
| 014年4<br>5上日<br>04/29<br>04/28                                                                | 月<br>振込<br>処理日<br>04/30         | 振込状況<br>振込済<br>入金依頼なし                                                                       | 合計<br>0<br>1                                    | 取引作<br>クレジット<br>カード<br>-<br>-                                                                                       | <u>数</u><br>電子マネ<br>-<br>-                        | - 合計<br>0<br>7,560                   | たよ<br>2しら<br>カー<br>(物語)      | <u>シット</u><br>シット<br>観労)<br>シットカード                                                                                         | <u>3)</u><br>電子マネ・<br>(内課戦分)<br>-                    | - 合計<br>0                  | <u>売上</u><br><u>クレジット</u><br>カード<br>(内護税分)<br>ー<br>切と会まれます。                     | E数料(円)<br>電子マネー<br>(内護機分)<br>-                                                                                                    | <u>四拾五入</u><br>詞繁靜<br>-                          | <u>援込</u><br>手放料(円)<br>210                                                                                                    | <b>後期時代</b><br>105,428<br>0                    | 法込金額<br>合計(円)<br>105,218<br>0                | <del>接越</del><br>残高(円)<br>0<br>105.428                      |
| 014年4<br>5上日<br>04/29<br>04/28<br>04/27                                                       | 月<br>振込<br>処理日<br>04/30         | 振込状況 振込済 人金依頼なし し へのためれない                                                                   | 合計<br>0<br>1<br>2                               | 取引作<br>21-35xt<br>力二ビ<br>-<br>-<br>-                                                                                | 数<br>電子マネ<br>-<br>-<br>-                          | - 合計<br>0<br>7,560<br>16,09          |                              | <u>入外上</u><br>上<br>見分)                                                                                                    | <u>1)</u><br>電子マネ、<br>(内護机分)<br>-<br>-<br>-<br>-     | - Ait<br>0                 | 売上5<br><u>クレジット</u><br>カ <u>ード</u><br>(内賀税分)<br>-<br>(対と会まれます。<br>-             | <u> 能料(円)</u><br>電子マネー<br>(内課税分)<br>-<br>-<br>-<br>-                                                                                                    | <u>四拾五入</u><br>創館時<br>-<br>-                     | 運動<br>手数料(円)<br>210<br>0<br>0                                                                                                    | 操放部(円)<br>105,428<br>0<br>0                    | 第込金額<br>合計(円)<br>105,218<br>0                | 援救<br>残高(円)<br>0<br>105.428<br>98,113                       |
| 014年4<br>5上日<br>04/29<br>04/28<br>04/27<br>04/26                                              | 月<br>振込<br>処理日<br>04/30         | 振込抜況<br>振込済<br>入金依頼なし<br>入金依頼なし<br>入金依頼なし                                                   | 合計<br>0<br>1<br>2<br>1                          | 取引作<br><u>クレジット<br/>カード</u><br>-<br>-<br>-<br>-                                                                     | <u>数</u><br>電子マネ<br>-<br>-<br>-<br>-              | - 合計<br>0<br>7,560<br>16,09<br>4,200 |                              | <u>ふ</u> 使<br><u>シット</u><br>王<br>数分)<br>シットカート                                                                             | 3)<br>電子マネ・<br>(内護机分)<br>-<br>-<br>-<br>-            | - 合計<br>0<br>              | <u>费上5</u><br><u>(小道後3</u> )<br>-<br>-<br>                                      | <u> 数料(円)</u><br>電子マネー<br>(内課税分)<br>-<br>-<br>-<br>-<br>-                                                                                                    | 四拾五入<br>詞類證<br>-<br>-<br>-<br>-                  | 100<br>210<br>0<br>0<br>0                                                                                                    | 後 255(円)<br>105,423<br>0<br>0<br>0<br>0        | 第込会評<br>合計(円)<br>105,218<br>0 0 0            | <del>接越<br/>残高(円)</del><br>0<br>105,428<br>96,113<br>82,554 |
| 014年4<br>5上日<br>04/29<br>04/28<br>04/27<br>04/26<br>04/21<br>04/20                            | 月<br>調込<br>処理日<br>04/30         | 振込状況<br>振込済<br>人金依頼なし<br>人金依頼なし<br>人金依頼なし<br>人金依頼なし<br>人金依頼なし                               | 合計<br>0<br>1<br>2<br>1<br>1                     | 取引作<br>20-559F<br>カード<br>-<br>-<br>-<br>-                                                                           | 数<br>電子マネ<br>-<br>-<br>-                          | - 合計<br>0<br>7,580<br>16,09<br>4,200 |                              | <u>会社</u><br>-<br>-<br>シル<br>-<br>-<br>シル<br>-<br>-<br>シル<br>-<br>-<br>-<br>-<br>-<br>-<br>-<br>-<br>-<br>-<br>-<br>-<br>- | <u>計</u><br>電子マネ・<br>(内護机効<br>-<br>-<br>-<br>-       | - 合計<br>0<br>- の先上会<br>136 | <u>売上ま</u><br><u>クレジット</u><br>カ <u>ード</u><br>(*)課税分)<br>-<br>(*)まれます.<br>-      | <ul> <li>         ・</li> <li>         ・</li> <li>         ・</li> <li>         ・</li> <li>         ・</li> <li>         ・</li> <li>         ・</li> <li>         ・</li> <li>         ・</li> </ul>                                                                                                    | 四拾五入<br><u>紀知祖</u><br>-<br>-<br>-                | 調込<br>手数料(円)<br>210<br>の<br>の                                                                                                    | <mark>操放器(円)、</mark><br>105,428<br>0<br>0<br>0 | 法込金額<br>合計(円)<br>105,218<br>0<br>0<br>0      | 接続<br>(円)<br>0<br>105,428<br>96,113<br>82,554               |
| 014年4<br>5上日。<br>04/29<br>04/28<br>04/27<br>04/26<br>04/21<br>04/20                           | 月<br>振込<br>処理日<br>04/30         | 振込状況<br>振込済<br>人金統領なし<br>人金統領なし<br>人金統領なし<br>人金統領なし<br>人金統領なし                               | 合計<br>0<br>1<br>2<br>1<br>1<br>1<br>1           | 取引件<br>20259年<br>カード<br>-<br>-<br>-<br>-<br>-                                                                       | 数<br>電子マネ<br>-<br>-<br>-<br>-                     | - 合計<br>0<br>7,580<br>16,08<br>4,200 |                              | <u>入水</u><br>上<br>豊労)<br>・                                                                                                 | <u>1)</u><br>電子マネ<br>(内護机会)<br>-<br>-<br>-<br>-<br>- | - est<br>0<br>136          | <u>表上ま<br/>クレジット<br/>カード</u><br>(*)道を分)<br>-<br>のたまれます。<br>-                    | <ul> <li>(1)</li> <li>(1)</li></ul> | <u>四拾五入</u><br>調整語<br>-<br>-<br>-<br>-           | 調込<br>手放け(円)<br>210<br>の<br>0                                                                                                    | 後世<br>105,428<br>0<br>0<br>0<br>0              | 法法金額<br>合計(円)<br>105,218<br>0<br>0<br>0<br>0 | 授越<br>気高(円)<br>0<br>105,428<br>96,113<br>82,554             |
| 014年4<br>5上日<br>04/29<br>04/28<br>04/27<br>04/26<br>04/21<br>04/20<br>04/18<br>04/16          | 月<br>振込<br>処理日<br>04/30         | 振込抜況<br>振込済<br>入金依頼なし<br>入金依頼なし<br>入金依頼なし<br>入金依頼なし<br>入金依頼なし<br>入金依頼なし<br>入金依頼なし<br>入金依頼ない | 合計<br>0<br>1<br>2<br>1<br>1<br>1<br>1<br>1<br>3 | 取引き<br>20259年<br>カード<br>-<br>-<br>-<br>-<br>-<br>-<br>-<br>-<br>-<br>-<br>-<br>-<br>-<br>-<br>-<br>-<br>-<br>-<br>- | 数<br>電子マネ<br>-<br>-<br>-<br>-<br>-<br>-<br>-<br>- | - 合計<br>0<br>7,5%0<br>16,09<br>4,200 |                              | <u>シット</u><br>デ<br>き<br>シットカード                                                                                             | <u>3)</u><br>電子マネ・<br>(内国制会)<br>-<br>-<br>-<br>アプリ   | - 合計<br>0<br>136           | <u>表上3</u><br><u>久シント<br/>カード<br/>(1988年3</u> )<br>-<br>(またなまれます、<br>-<br>の売上金客 | (1)<br>(1)<br>(1)<br>(1)<br>(1)<br>(1)<br>(1)<br>(1)<br>(1)<br>(1)                                                                                                    | <u>四勝五入</u><br>通知語<br>-<br>-<br>-<br>・<br>・      | 210<br>0<br>0                                                                                                    | <b>後越銀(円)</b><br>105,428<br>0<br>0<br>0        | 第込会評<br>合計(円)<br>105218<br>0<br>0<br>0<br>0  | <del>後期</del><br>(105,428<br>96,113<br>82,554               |
| 014年4<br>5上日<br>04/29<br>04/28<br>04/27<br>04/26<br>04/21<br>04/20<br>04/18<br>04/16<br>04/15 | 月<br><u>援注入</u><br>处理日<br>04/30 | 振込技況<br>振込済<br>人金依頼なし<br>人金依頼なし<br>人金依頼なし<br>人金依頼なし<br>人金依頼なし<br>人金依頼なし<br>人金依頼なし           | 0<br>1<br>2<br>1<br>1<br>1<br>1<br>1<br>3<br>1  | 取引き<br>クレジット<br>カード<br>-<br>-<br>-<br>-<br>-<br>-<br>-<br>-<br>-<br>-<br>-<br>-<br>-<br>-<br>-<br>-<br>-<br>-<br>-  | 数<br>電子マネ<br>-<br>-<br>-<br>-<br>クレ5              | - 合計<br>0<br>7,5%<br>16,08<br>4,200  |                              |                                                                                                    | <u>3)</u><br>電子マネ・<br>(n)調整(3)<br>-<br>-<br>-<br>アプ! | - 合計<br>0<br>136           | <u>表上3</u><br><u>クレジント<br/>カード</u><br>(*)道発会)<br>-<br>(#)た会主わます。<br>-           | (1)<br>(1)<br>(1)<br>(1)<br>(1)<br>(1)<br>(1)<br>(1)<br>(1)<br>(1)                                                                                                    | <u>四接五入</u><br>調整部<br>-<br>-<br>-<br>-<br>-<br>- | ★ 100 × 100 × | 後数時代)<br>105,428<br>0<br>0<br>0                | 第33条第<br>合計(円)<br>105218<br>0<br>0<br>0<br>0 | 接続<br>(1)<br>0<br>105,428<br>96,113<br>82,554               |

※日次売上が反映されるのは、翌日10時頃になります。 ※青字の項目にカーソルを合わせると、各項目の情報が表示されます。

## 4.入金依頼

### 4-1 入金先が楽天銀行の場合

入金先に楽天銀行を登録いただいている場合、当日 23:50 時点の売上を翌 日に自動振込いたします。振込手数料は無料で、毎回入金依頼の手続きを する必要はありません。

※土日祝も、お振込いたします。 ※ご利用状況確認中は、入金を保留させていただくことがあります。

### 4-2 入金先が楽天銀行以外

2.ショップコードの下に「入金依頼

楽天ペイ登録のメールアドレス

に、入金依頼受付のメールが送 信されます。以上で入金依頼は

受付済みですと表示され、

1.[入金依頼]メニューをクリック し、[入金依頼する]をクリック します。確認画面で、再度[入金 依頼する]をクリックします。

| 1 40         |      |        |              |         | 入会仿柄    |      |        |             |   |
|--------------|------|--------|--------------|---------|---------|------|--------|-------------|---|
| ショップコード      | G#6  | 金融機構名  | 支広名          | 口來書号    | Desta-F | 反論名  | 全計規制者  | 王武名         | 0 |
| 000000000000 | 米天商店 | 三件住友網行 | 2015-2015-22 | 0000000 |         | 素天愈店 | 三种任志制作 | 23.22833.22 |   |

※23:30 までに依頼を行っていただくと、翌営業日に振込いたします。

その際、1回の入金依頼つき210円の手数料がかかります。

※決済件数・金額にかかわらず、振込手数料は210円です。

※入金額は、入金依頼をした翌営業日の前日 23:50 までの決済分となります。

※入金の確認は、通帳を記入していただくなどでご確認をお願いします。

また、[日次売上]の[振込状況]欄への反映は、振込を実施した3営業日後の22:00以降に反映 されます。

※入金のタイミングは銀行によって異なるため、弊社ではお答えできかねます。
※ご利用状況確認中の入金依頼は、入金を保留させていただくことがあります。

# 5.店舗情報管理

5-1 店舗情報の変更

ご登録情報は、[店舗情報管理]メニューの各項目[修正する]から変更できます。 変更できる項目については、下記の表の通りとなります。

○・・・・加盟店管理画面で変更可

△・・・・楽天ペイ加盟店向けサービスセンターに連絡が必要

×・・・・別契約(追加申し込み)が必要

### 個人契約のお客様

| 店舗情報種類   | 店舗情報項目      | 変更可否             |
|----------|-------------|------------------|
|          | 店舗画像        | 0                |
|          | 店舗名         | $\bigtriangleup$ |
|          | 店舗住所        | $\bigtriangleup$ |
| 亡命走      | 店舗電話番号      | 0                |
| 凸        | 店舗ホームページ    | 0                |
|          | お取り扱い商品(※1) | ×                |
|          | 取得免許        | $\bigtriangleup$ |
|          | その他許認可      | $\bigtriangleup$ |
|          | ご契約者氏名      | ×                |
|          | 生年月日        | ×                |
| 甘未桂却     | 性別          | ×                |
| 举个间報     | ご契約者メールアドレス | 0                |
|          | ご契約者自宅電話番号  | 0                |
|          | ご契約者自宅住所    | 0                |
|          | 金融機関名       | 0                |
|          | 支店名         | 0                |
| ご入金先口座情報 | 口座種別        | 0                |
|          | 口座番号        | 0                |
|          | 口座名義(※2)    | $\bigtriangleup$ |

※1 一覧に表示された商品、商材以外に変更する場合は追加申込が必要です。

[5-2.店舗を追加する]を参照ください

※2 代表者様個人名義の口座へのみ変更が可能です。法人名義の口座に変更はできません。 また、「屋号+代表者名」の場合、みなし法人口座に変更が可能です。

例)現在の口座名義「ラクテン タロウ」→変更後の口座名義「ラクテンヤ ラクテン タロウ」

#### 法人契約のお客様

| 店舗情報種類               | 店舗情報項目      | 変更可否             |
|----------------------|-------------|------------------|
|                      | 店舗画像        | 0                |
|                      | 店舗名         | $\bigtriangleup$ |
|                      | 店舗住所        | $\bigtriangleup$ |
| 亡绌桂祝                 | 店舗電話番号      | 0                |
| /古 部 月 秋             | 店舗ホームページ    | $\bigcirc$       |
|                      | お取り扱い商品(※1) | ×                |
|                      | 取得免許        | $\bigtriangleup$ |
|                      | その他許認可      | $\bigtriangleup$ |
|                      | 会社名         | $\bigtriangleup$ |
|                      | 会社住所        | 0                |
|                      | 会社代表電話番号    | $\bigcirc$       |
| <u> 今 対 甘 未 </u> 博 起 | 代表者氏名       | $\bigtriangleup$ |
| ム社卒中用和               | 代表者生年月日     | $\bigtriangleup$ |
|                      | 性別          | $\bigtriangleup$ |
|                      | 代表者自宅電話番号   | $\bigcirc$       |
|                      | 代表者自宅住所     | $\bigcirc$       |
| 答理乡桂胡                | 管理者氏名       | $\bigcirc$       |
| 日垤旬阴秋                | 管理者メールアドレス  | $\bigcirc$       |
|                      | 金融機関名       | $\bigcirc$       |
|                      | 支店名         | $\bigcirc$       |
| ご入金先口座情報             | 口座種別        | 0                |
|                      | 口座番号        | 0                |
|                      | 口座名義(※2)    | $\bigtriangleup$ |

※1 一覧に表示された商品、商材以外に変更する場合は追加申込が必要です。

[5-2.店舗追加をする]を参照ください

※2 契約されている法人名(会社名)の口座へのみ変更が可能です。

個人名義の口座に変更はできません。

変更できない項目につきましては、楽天ペイ加盟店サービスセンターへのご連絡が必要となりま す。また、変更受付は各項目の変更を証明できる資料をご提出いただいております。 あらかじめご了承願います。

JCB または電子マネーの審査中となっている加盟店様は、店舗情報を変更できません。審査終了 後、変更をお願いいたします。

JCB または電子マネーの審査状況は楽天ペイ 加盟店管理画面の[利用可能なブランド]で確認いただけます。

【楽天ペイ加盟店サービスセンター】 TEL: 0570-200-456 受付時間:9:30-23:00(土日祝・年末年始も対応)

## 5-2 店舗追加をする

以下の場合は、店舗追加として別途申し込みを行ってください。

・系列店など、別の店舗分を申し込みたい

・[店舗情報管理]にてお取り扱い商品を変更したいが、変更したい項目が商品群に表示されない 場合

・販売形態を変更したい(訪問販売⇔店舗販売)

※ご入金先口座を別にしたい場合など、申し込み情報を引き継がない際は、管理画面からの申し 込みができません。ホームページ右上の[<u>お申し込み</u>]より申し込みを行ってください。 <<u>https://smartpay.rakuten.co.jp/</u>>

#### 1.[店舗情報管理]メニューをク リックします。

#### 2.[店舗情報管理]メニューの右にある [修正する]をクリックします。

| Pay Massesses                      |                             | 2108                         | 546573-Pt 1<br>7237% 8/8/18   | 0000000000 09770<br>012 24055000<br>1950-200405 91100 120 |
|------------------------------------|-----------------------------|------------------------------|-------------------------------|-----------------------------------------------------------|
| 107<br>取3 (現金) 取4<br>周辺機器・販促素材のご案内 | 入坐51种 运94114                | 習習慣 フカウント管理                  |                               |                                                           |
| ■ X \ ( 4 B)                       | 2日期時末742月<br>27月42年<br>編入する | ご利用型A2088<br>21/2ターを<br>単入する | #X%/88<br>#28###5<br>9930-X¥6 | 277882499<br>85275<br>9790-596                            |

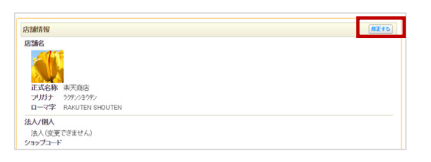

3.[販売形態]もしくは[お取り扱 い商品]欄のアカウントの追加 手続きはこちらからをクリッ クします。

| NARCH                                                                                                    |
|----------------------------------------------------------------------------------------------------|
| 19月1日<br>19月1日 - 19月1日 - 19月10日 - 19月10000000000000000000000000 |
| 289% 电晶 🛄                                                                                                    |
|                                                                                                    |

4.[継続する]もしくは[解約する]を選 択して、[入力画面へ進む]をクリッ クし、表示画面に従って申し込み を行ってください。

| <b>标准语材</b>                                                                |                                            |
|----------------------------------------------------------------------------|--------------------------------------------|
| VO-R. CD. DVD                                                              |                                            |
|                                                                            |                                            |
| 今日の変更手続きは、反                                                                | 高速送加の申込手続きが必要となります。高速送加手続き売了後、上記加盟協員約は、届長し |
| ますか?解約しますか?                                                                | ?                                          |
|                                                                            |                                            |
|                                                                            |                                            |
| 一般続する                                                                      |                                            |
| <ul> <li>відта<br/>далицизнаная</li> </ul>                                 | ML27                                       |
| <ul> <li>BRTS<br/>JERMINSKAN</li> <li>MRTS</li> </ul>                      | 18L27                                      |
| <ul> <li> </li></ul>                                                       | REします<br>単面が7番に知らします                       |
| <ul> <li>BR\$73<br/>12288173838</li> <li>MN\$73<br/>12288178092</li> </ul> | NULます<br>最高が7年におわし点す                       |

[継続する]

現在の契約を継続したまま追加申し込みを行います。

同店舗内で実店舗と訪問販売それぞれで利用する場合などは、こちらを選択してください。 [解約する]

新規申し込みを行い、審査完了後、現在の契約を解約します。

販売形態が変更になった場合などはこちらを選択してください。

6.アカウント管理

6-1 ショップパスワードの変更

- 1.[アカウント管理]メニューをク リックし、ショップコード欄に ある[パスワード変更]ボタンを クリックします。
- 2.現在のパスワードと、新しいパス ワード入力します。 [確認]ボタン→[登録]をクリック します。以上でショップパスワー ドの変更は完了です。

| 5407                                   | I-F                           | _                                  |                                 |                        |                             | 管理者の変      | 更          |   |  |
|----------------------------------------|-------------------------------|------------------------------------|---------------------------------|------------------------|-----------------------------|------------|------------|---|--|
| <sup>パス</sup><br>プリ専用ショップコ             | ード<br>(利用任)                   | <u>er</u>                          |                                 |                        |                             |            | 名前: 管理者    |   |  |
| アプリ専用ショップ                              | I-F 00000000                  | 利味学る                               |                                 |                        |                             | ショップ       | ⊐-F:       | _ |  |
| アプリ専用ショップパス                            | -F //29-N                     | 2 W                                |                                 |                        |                             | 現在のバス      | フード:バスワード  |   |  |
| プリ専用ショップコードを利用した場<br>フロ菜業員やアルバイト)が、アプリ | 合、アブリのショップログ<br>bショップログイン(物図) | イン(別国産額)はできますが、<br>副時)をするための専用コードで | 客種協議にロジィンすること<br>す。アプリ専用ショップコード | まできません。通常<br>の観光・利用は、必 | 、管理証券を利用しない活動<br>と用むすみりません。 | 新しいパス!     | ァード・バスワード  | _ |  |
| utro                                   |                               |                                    |                                 |                        | n_Heats                     | 新しんパマワードの週 | ¥入力: バスワード |   |  |

## 6-2 ショップパスワードを忘れた場合(再設定)

- 1.加盟店管理画面の[パスワードを忘れた場合(再設定)]をクリックします。ショップコードと楽天ペイに登録しているメールアドレスを入力し、[送信]をクリックします。
- 2.登録しているメールアドレスに ショップパスワード再設定メー ルが届きます。 メールに記載されている仮パス ワードでログインし、新しいパ スワードに変更します。以上で 再設定は完了です。

| パスワード再設定<br>ご登録のシャードメールアドンタも人力して(だれ)。<br>パマワード国際の国際語をしいてご覧切します。 |
|-----------------------------------------------------------------|
| 549973=F:<br>x-16797b2:                                         |
| 25                                                              |
| <u> </u>                                                        |

|                           | 5/av/73-f-5000000000 | 07771                                                                                                    |
|---------------------------|----------------------|----------------------------------------------------------------------------------------------------|
| <b>厳しいパスワードを入力してください。</b> |                      |                                                                                                    |
| 1002-11000000             |                      |                                                                                                    |
| R                         |                      |                                                                                                    |
|                           |                      |                                                                                                    |
|                           |                      |                                                                                                    |
|                           | BU4429-FEX.MC4204    | V+r2+1400000000<br>BUUU22>*BUUE22<br>BUU22>*BUUE22<br>BUU22+BUUE22<br>BUU22+BUUE220<br>BUU22+BUUE220<br>BUU22<br>BUU22<br>BUU222<br>BUU22<br>BUU22<br>BUU2<br>BUU22<br>BUU22<br>BUU22<br>BUU2 |

※ログインを6回以上失敗した場合、ロックがかかります。 30 分以上経ってから再度ログインしなおしてください。

※ショップパスワード設定(変更)のルール

・半角英数字4文字以上16文字以内

・英字と数字を最低1文字以上

・一度設定したパスワードから変更する場合は、旧パスワードと異なること ※[ショップコード]を変更することはできません。

## 6-3 アプリ専用ショップコードの設定

加盟店管理画面を利用しない店舗スタッフ(従業員やアルバイト)がアプリを利用される店舗様 は、アプリ専用ショップコードのご利用をご検討ください。

アプリ専用ショップコードでは、加盟店管理画面にログインすることはできません。

1. [アカウント管理]メニューをク 2.アプリ専用ショップパスワード

リックします。 確認し、「アプリ専用ショップ パスワード]の[パスワード変 更をクリックします。

と、アプリ専用ショップパスワー [アプリ専用ショップコード]を ド再入力に任意(※)のパスワー ドを入力し、「設定]をクリックし ト で ノ 、 。 てください。

| ショップコード                              |                                      |                                    |                                 |                        |                             | 7 | プリ専    | 用ショッフ     | プバスワ               | ード変 | 更 |  |   |       |    |
|--------------------------------------|--------------------------------------|------------------------------------|---------------------------------|------------------------|-----------------------------|---|--------|-----------|--------------------|-----|---|--|---|-------|----|
|                                      | 127-F 127-F                          | 2000<br>201                        |                                 |                        |                             |   |        | ショフブリ専用ショ | 1×ブユード:<br>××ブユード: |     |   |  |   |       |    |
| アプリ専用ショッ                             | ップコード(利用任                            | 意)                                 |                                 |                        |                             |   | アウ     | リ専用ショップ   | パスワード: [           |     |   |  | 3 |       |    |
| アプリ専用                                | 15myJa=K 00000000                    | STRIN.                             |                                 |                        |                             |   | アブリ専用ら | ·20プリスワー  | -F菁入力:[            |     |   |  |   |       |    |
| アジリ専用ショー                             | v3/120-F                             | 22                                 |                                 |                        |                             |   |        |           |                    |     |   |  |   | <br>5 | RE |
| E アプリ専用ショップコードを利<br>ミタッフ(従業員やアルバイト)が | 用した場合、アブリのショップログ<br>、アブリのショップログイン(物品 | イン(初田聖録)はできますが、<br>聖録)をするための専用コードで | 管理画面にログインすること<br>す。アプリ専用ショップコード | はできません。通常<br>の設定・利用は、x | 、管理範疇を利用しない容績<br>2月ではありません。 |   |        |           |                    |     |   |  |   |       |    |
| ユーザID                                |                                      |                                    |                                 |                        | 2-980                       |   |        |           |                    |     |   |  |   |       |    |
| 現在、ユーザ管理機能を                          | 利用しています。                             |                                    |                                 |                        |                             |   |        |           |                    |     |   |  |   |       |    |
| 名用                                   | 2-710                                | 更新日                                |                                 |                        |                             |   |        |           |                    |     |   |  |   |       |    |
|                                      |                                      |                                    |                                 |                        |                             |   |        |           |                    |     |   |  |   |       |    |

※[アプリ専用ショップパスワード]設定ルール

4 文字以上 61 文字以内で、半角英数字およびハイフン[-]、アンダーバー[]、アットマーク [@]、ドット[.]が利用できます。半角英字と数字は混合させる必要はございません。

## 6-4 アプリ専用ショップコードでログイン

| 1.済 | 終天ペ<br>プリを  | く<br>記動             | 舗用<br>します             | ד 2.[<br>ס -<br>ן<br>נו<br>ג<br>נו | アプ<br>リフ<br>フ<br>フ<br>フ<br>ー<br>用<br>ド<br>ン<br>タ<br>ッ | リ専用<br> ド]と<br> ショ、<br>]を入<br>ップし。 | ショッ<br>、[アプ<br>ップパス<br>カし、<br>グイン]<br>ます。 | 3.以_<br>。<br>了了 | ヒでログ・<br>です。           | インは完                    |
|-----|-------------|---------------------|-----------------------|------------------------------------|-------------------------------------------------------|------------------------------------|-------------------------------------------|-----------------|------------------------|-------------------------|
|     | •••• BELL 🕈 | 4:21 PM<br>ショップログイ: | * 22% <b>に</b> ><br>ン |                                    | ••••• BELL 🗢                                          | 4:21 PM<br>ンヨップログイン                | * 22% 🗅                                   |                 | au ♥ 11:08 ⊕ •<br>メニュー | ▼ ● \$ 100% →・<br>ログアウト |
|     | ショップコー      | -ド例)5001111         | 11111                 |                                    | 50011111111                                           | 11                                 |                                           |                 | <b>楽天ペイ</b><br>ショップコード |                         |
|     | ショップパス      | マード                 |                       |                                    | •••••                                                 |                                    |                                           |                 | Ver.3.8.9              |                         |
|     |             |                     |                       |                                    | 3                                                     | ショップログイン                           | ~                                         | 34              | QR/セルフペイ               | >                       |
|     | <u>_</u>    | グインでお困りの1           | <u>#6</u>             |                                    | <u> </u>                                              | グインでお困りの#                          | 恰                                         | 8               | 決済                     | >                       |
|     |             |                     |                       |                                    |                                                       |                                    |                                           | 6               | 取引履歷                   | >                       |
|     |             |                     |                       |                                    |                                                       |                                    |                                           | Σ               | 日計                     | >                       |
|     | 1           | 2                   | 3                     |                                    | 1                                                     | 2                                  | 3                                         | 0               | お知らせ                   | >                       |
|     | 4           | 5                   | 6                     |                                    | 4                                                     | 5                                  | 6                                         | $\odot$         | 設定                     | >                       |
|     | GHI<br>7    | JKL                 | MNO                   |                                    | GHI<br>7                                              | JKL                                | MNO                                       | late!           | 電子マネー残高照会              | >                       |
|     | PQRS        | TUV                 | WXYZ                  |                                    | PORS                                                  | TUV                                | WXYZ                                      | 0               | ヘルプ                    | >                       |
|     | + * #       | 0                   | $\otimes$             |                                    | + * #                                                 | 0                                  | $\otimes$                                 | 88              | お知り合いを紹介               | >                       |

※ログインに6回以上失敗した場合は30分間ロックがかかります。

※楽天ペイ 加盟店管理画面で「ユーザID」を登録されている場合は、「ショップログイン」を したあとに「ユーザログイン」画面が表示されますので、ユーザID とユーザパスワードを入 力します。

### 6-5 ユーザ ID の登録

スタッフ間で決済者(ユーザ)の識別が必要な場合にご利用ください。 なお、ユーザ ID 登録をされますとアプリのログイン時に、ショップコー ドの次にユーザIDの入力も必要となります。

1. [アカウント管理]メニューをク 2.各項目[名前]、[ユーザ をクリックします。

|                                                                                                 | 28973-F 000000                                            | 1000000                                       |                                |                              |                                   |
|-------------------------------------------------------------------------------------------------|-----------------------------------------------------------|-----------------------------------------------|--------------------------------|------------------------------|-----------------------------------|
|                                                                                                 | 129-F 1029                                                | 一ド変更                                          |                                |                              |                                   |
| アプリ専用                                                                                           | /#>/Ja=F 000000                                           | 0 83878                                       |                                |                              |                                   |
| 7づり専用:                                                                                          | /#v/ta=F 0000000                                          | 00 KINTS                                      |                                |                              |                                   |
| 710100000000000000000000000000000000000                                                         | JA29-F 129                                                | ド変要                                           |                                |                              |                                   |
| 7.259488285                                                                                     |                                                           |                                               |                                |                              |                                   |
| テクリ専用ショップコードを利用<br>スタッフの定業員やアルット(1)が<br>ユーザID                                                   | した場合、アプリのショップ<br>アプリのショップログイン3                            | ロザイン(視覚筆録)はできますが、<br>初回筆録)をするための専用ユード「        | 管理画面にログインするこ<br>*す。アプリ専用ショップコー | とはできません。通来、<br>・ドの設定・利用は、必須  | 2世前的を利用しな。<br>てはありません。<br>ユーザ直知   |
| <ul> <li>アナリ専用ショップコードを利用<br/>スタッフ (定業員やアルパイト)が</li> <li>ユーザID</li> <li>現在、ユーザ管理機能を利用</li> </ul> | した場合、アブリのショップ<br>アブリのショップログイン3<br>(用しています。                | ロブイン(初回金藤)はできますが、<br>2019年前)をするための専用ユード       | 智慧画動にログインするこ<br>*す。アプリ専用ショップコ* | とはできません。道来、<br>- ドの設定・利用は、必須 | 2世産務を利用しな、<br>ではありません。<br>ユーザ連加   |
|                                                                                                 | した場合、アプリのショックログイン(3<br>アプリのショックログイン(3<br>1用しています。<br>ユーザD | ロジィン(初回生命)はできますが、<br>初回生命)をするための専用ユード7<br>更新日 | 管理画的にロラインするこ<br>す。アフリ専用ショップコー  | とはできません。連来、<br>小の設定・利用は、必須   | 2710日初を利用しな。<br>てはありません。<br>ユーザ連加 |

## リックし、「ユーザ追加]ボタン ID](※1)、「パスワード](※2)、 [再入力]を入力し、「確認]ボタン をクリックします。

| ユーザ | 追加               |       |  |  |
|-----|------------------|-------|--|--|
|     | 681: 例)楽天        | 太郎    |  |  |
|     | ユーザIDe 例) 0000   | 00001 |  |  |
|     | バスワード: (例) 123al | 00    |  |  |
|     | 再入力: 例) 123al    | DC 00 |  |  |

※1 [ユーザ ID]設定ルール 英数字 4 文字以上 16 文字以内 半角英数字のみ

※2 [パスワード]設定ルール 英数字6文字以上16文字以内 半角英数字のみ 英字と数字を最低1文字以上

# 録 ボタンをクリックします。

| 名前    | :楽天 太郎     |
|-------|------------|
| ユーザID | :000000001 |
| バスワード | :(非表示)     |

#### 3.確認画面が表示されたら、「登 4.「ユーザ ID]欄が表示され、入力し た内容が表示されます。 以上でユーザ登録は完了です。

| ショップコード                                                        |                                                         |                                                 |                                   |                                     |                      |
|----------------------------------------------------------------|---------------------------------------------------------|-------------------------------------------------|-----------------------------------|-------------------------------------|----------------------|
| 23724 1                                                        |                                                         |                                                 |                                   |                                     |                      |
|                                                                | 2m-73-F 0000000                                         | 00000                                           |                                   |                                     |                      |
|                                                                | 129-F 129-                                              | FEE                                             |                                   |                                     |                      |
|                                                                |                                                         |                                                 |                                   |                                     |                      |
| マブロ市田ション                                                       | ·ブラード(101004                                            | (音)                                             |                                   |                                     |                      |
| 7274/024                                                       |                                                         | . Ags. /                                        |                                   |                                     |                      |
| アプリ専門                                                          | R:/#773=F 0000000                                       | 利はする                                            |                                   |                                     |                      |
| アナリ専用ショ                                                        | y3/129=F //29=                                          | FRE                                             |                                   |                                     |                      |
|                                                                |                                                         |                                                 |                                   |                                     |                      |
| アプリ専用ショップコードを利                                                 | 使した場合、アプリのショップロ                                         | グイン(利用22条様)はできますが、管                             | 補助的にいてもない                         | とはてきません。遠本、常                        | 1988 BAR 21170-101   |
| アプリ専用ショップコードをP<br>タッフ(認識員やアルットイト)が                             | 使した場合、アプリのショップロ<br>5、アプリのショップログイン(33)                   | ゲイン(視測量線)はできますが、管<br>設量線)をするための専用コードです          | ・アプリ専用ショップコー                      | PODER FUELD OF                      | なるりません。              |
| アプリ専用ショップコードをF<br>タッフで認識員やアルッドイト)                              | 使した場合、アプリのショップロ<br>5、アプリのショップログイン(33)                   | グイン(初回監督)はできますが、管<br>回転時)をするための専用コードです          | Gallantin フィンドもこ<br>、アプリ専用しゅップコー  | NO DER FORIS, O'R                   | ではありません。             |
| アガリ専売ショップコード 67<br>シップ (23東目やアルシイト))<br>ユーザID                  | 使した場合、アプリのショップログ<br>5、アプリのショップログイン(33)                  | グイン(視聴動物はできますが、管<br>温祉時)をするための構用コードです           | unitation/フィントション。<br>マプジ専用ショップコー | no del fonta del                    | (ロボルオセム。             |
| アプリ専売ショップコードを移<br>タックの認識員やアルッド(1))<br>ユーザID<br>NG、ユーザ管理機能を     | 使した場合、アナリるショップログイン000<br>5、アナリるショップログイン000<br>利用しています。  | グインス研究を続けてきますが、管<br>設計がをするための専用コードです            | uman イインインクランム<br>、アプリ専用ショップコー    | LE CERCALISA, MA<br>POMER-FUELL (CR | にはありません。<br>ユーザ通知    |
| アプリ専用ショップコードを<br>かっての設備科やアルッドイト)<br>ユーザID<br>R在、ユーザ管理機能を<br>名称 | 使した場合、アプリカショップロ<br>5、アプリカショップログインの別<br>利用しています。<br>ユーザロ | ダインス(国家)(おけるできますの、管<br>国家部)をするための専用コードです<br>更新日 | ummarsオンプラインス<br>マプジリ単用ショップユー     | LE CERUX, MR. W                     | にはありません。<br>(ロネリません。 |

### 6-6 ユーザ ID 情報の変更

1.[アカウント管理]メニューをクリ ックします。

変更したいユーザ ID を確認し、 「変更]ボタンをクリックします。

| 5                                                                                     | /wップコード                                              |                                             | 00                                 |                           |                       |                       |                      |                                  |
|---------------------------------------------------------------------------------------|------------------------------------------------------|---------------------------------------------|------------------------------------|---------------------------|-----------------------|-----------------------|----------------------|----------------------------------|
|                                                                                       | 1127-F                                               | 1027-158                                    |                                    |                           |                       |                       |                      |                                  |
|                                                                                       |                                                      |                                             |                                    |                           |                       |                       |                      |                                  |
|                                                                                       |                                                      |                                             |                                    |                           |                       |                       |                      |                                  |
| アゴリ専用し                                                                                | /80/J3~F                                             | 00000000                                    | ALC: Y                             | 5                         |                       |                       |                      |                                  |
| アゴリ専用し<br>アプリ専用ション                                                                    | /#ップコード<br>ガバスワ <i>ー</i> ド                           | 00000000<br>/tスワードg                         | RINT:                              | 5                         |                       |                       |                      |                                  |
| アガリ専用:<br>アガリ専用:v=yガードを利用<br>スタッフ(資産員やアルバイド)が、<br>ユーザID                               | /8ップコード<br>カ12ワード<br>した場合、アプ・<br>アプリの/28ップ           | 0000000<br>/127-Fg<br>05%/2024<br>2242/0088 | - 株舗子:<br>男<br>ン(0)回覧録:<br>話)をするため | 5<br>(2 できよすえ<br>20 戦月ユー) | 、管理運動に口<br>です。アプリ難り   | Frontack<br>Ionosta-K | まできません、通<br>の設定・利用は、 | は、営行直接を利用し<br>必須ではおりません。<br>ユーザ曲 |
| アプリ専用:<br>アプリ専用:>>>7<br># 27()専用:>>>7<br>29:27(営業会やアルット(ト)が、<br>ユーザID<br>現在、ユーザ管理機能を利 | /mップコード<br>かいスワード<br>した場合、アプト<br>アプリのショップ<br>明日しています | 0000000<br>/CRD=Fg<br>05%57094<br>024720088 |                                    | 5<br>(まできますえ<br>)の単月ユー)   | 5. 常理直面に口<br>です。アクノ車ノ | ディンオること<br>Itesプロード   | まで考えせん。通<br>の設定・利用は、 | は、営営重要を利用し<br>必須ではありません。<br>ユーザ曲 |

2.変更したい各項目[名前]、[ユー ザ ID](※1)、[パスワー ド](※2)、[再入力]を入力し、 [確認]→[登録]ボタンをクリッ クします。以上で変更が完了し ます。

| ーザ | 編集               |  | _ |  |
|----|------------------|--|---|--|
|    | 6前: 陳天 太郎        |  |   |  |
|    | z-1710: 00000001 |  |   |  |
|    | /0.7-F:          |  |   |  |
|    | 高入力: *******     |  |   |  |

※1[ユーザ ID]設定ルール
 半角英数字4文字以上16文字
 ※2[パスワード]設定ルール
 半角英数字6文字以上16文字以内
 英字と数字を最低1文字以上

6-7 ユーザ ID の削除

1.[アカウント管理]メニューをク リックします。 削除したいユーザ ID を確認 し、[削除]ボタンをクリックし ます。

2.確認画面が表示されたら、[削除] ボタンをクリックします。 以上でユーザ削除は完了です。

| トップ 取個型・取消 日次洗上 入金<br>ショップコード                                            | 5.朝 広振情報 <mark>章 7カクント</mark> 4              | 102                                     |                                          | 51     | ちらのユーザを    | 削除いたしますか? |
|--------------------------------------------------------------------------|----------------------------------------------|-----------------------------------------|------------------------------------------|--------|------------|-----------|
| ッキッシュード<br>パスワード /パスワード<br>アプリ専用ショップコード (利用任道                            | 2<br>2<br>2<br>2                             |                                         |                                          | 名前     | :楽天 太郎     |           |
| アナリ専用ショッチュード 00000000                                                    | NINTS.                                       |                                         |                                          | ユーザID  | :000000001 |           |
| アプリ専用ショップパスワード / パスワード#                                                  | 決                                            |                                         |                                          |        | (非まテ)      |           |
| パジリ専用シャップコードを利用した場合、アプリのシャップログイックは重要やアルッド(1)が、アプリのショップログイン(20回答<br>ユーザID | ン(2)歴金緑3はできますが、管理画像)。<br>違いをするための専用ユードです。アプリ | コダインオることはできません。速車<br>I用ショップユードの設定・利用は、必 | 11日本の1日本の1日本の1日本の1日本の1日本の1日本の1日本の1日本の1日本 | 7,29-1 | ·(3F3X/17) |           |
| 1在. ユーザ管理機能を利用しています。                                                     |                                              |                                         |                                          | 6      | _          |           |
| 6M 2-710                                                                 | 更新日                                          | _                                       |                                          |        | 戻る         | 削除        |
| · 未天 太郎 000000001                                                        | 2017/01/01                                   | 5.0 NIR                                 |                                          |        |            |           |

※一度ユーザを削除すると元に戻すことはできませんのでご注意ください。 なお、ユーザをすべて削除すると、ショップログインのみでアプリにログインすることがで きます。

| 作成日       | Version | 改定内容            |
|-----------|---------|-----------------|
| 2017/7/14 | 0.1     | PDF 化、電子マネー機能追加 |